## 廢(污)水專責單位及人員 設置線上申請系統操作說明 (事業申請)

111年06月29日

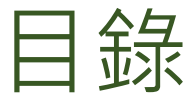

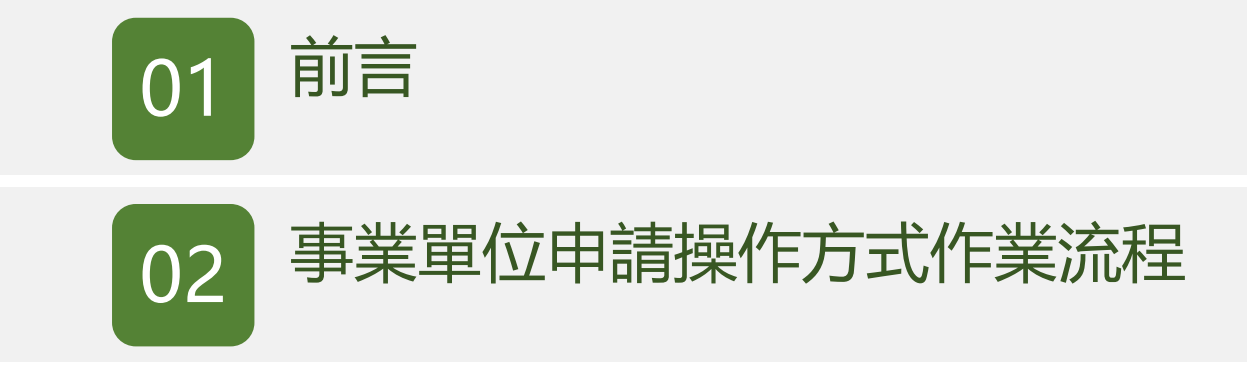

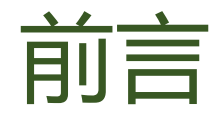

- 本功能整合建置於環境保護許可管理系統(EMS) (https://ems.moenv.gov.tw/)中,現階段採試辦方式作業, 申請作業可選擇線上或紙本送件,正式啟用全面電子 化申請將另行公告。
- 業者登入系統後,即可進行相關廢(污)水專責單位
   及人員設置申請作業。
- 若忘記EMS系統密碼,可電洽環境部免付費諮詢專線 0800-059-777洽詢。

前言

作業流程說明

•廢(污)水專責單位及人員設置線上申請系統已整合於EMS系統中,共享 EMS基本資料表及專責人員檢核資料

申請功能皆建置於EMS系統中, 業者使用原登入EMS系統方式, 即可進行專技人員設置申請作業

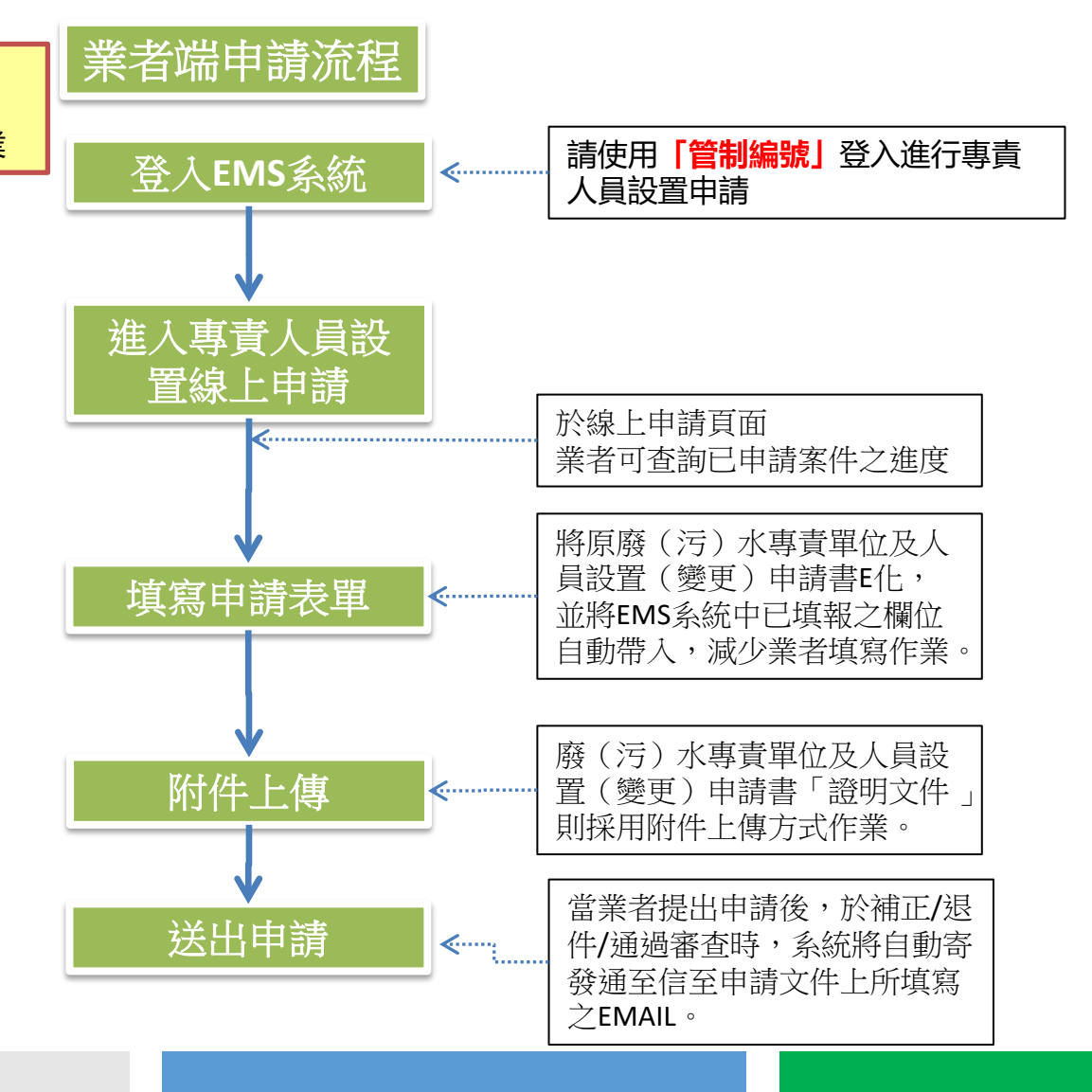

#### 4

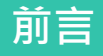

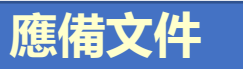

申請前請先備妥「廢(污)水專責單位及人員設置申請書」所規範需檢附
 之電子文件資料,以利後續線上申請作業。

| 項次 | 事業證明文件 | 專業人員證明文件     | 代理人證明文件      |
|----|--------|--------------|--------------|
| 1  | 切結書    | 專責人員合格證書     | 勞保資料查詢同意書    |
| 2  | 代操作契約書 | 勞保資料查詢同意書    | 身分證          |
| 3  | -      | 身分證          | 勞保加保證明文件     |
| 4  | -      | 勞保加保證明文件     | 其他檢附文件 (非必要) |
| 7  | -      | 其他檢附文件 (非必要) |              |

- 本功能建置於環境保護許可管理資訊系統(EMS)中, 須以管制編號或自然人憑證登入,方可進行線上申請 作業。
- 相關檢附文件請參照「廢污水處理專責單位及人員設置申請書」所規範之文件。

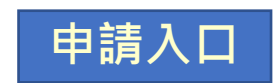

 ・登入EMS系統後,於畫面左下角可進入專責人員線上申請頁面,選擇廢 (污)水專責單位及人員設置選項,即可進行申請表單填寫作業。

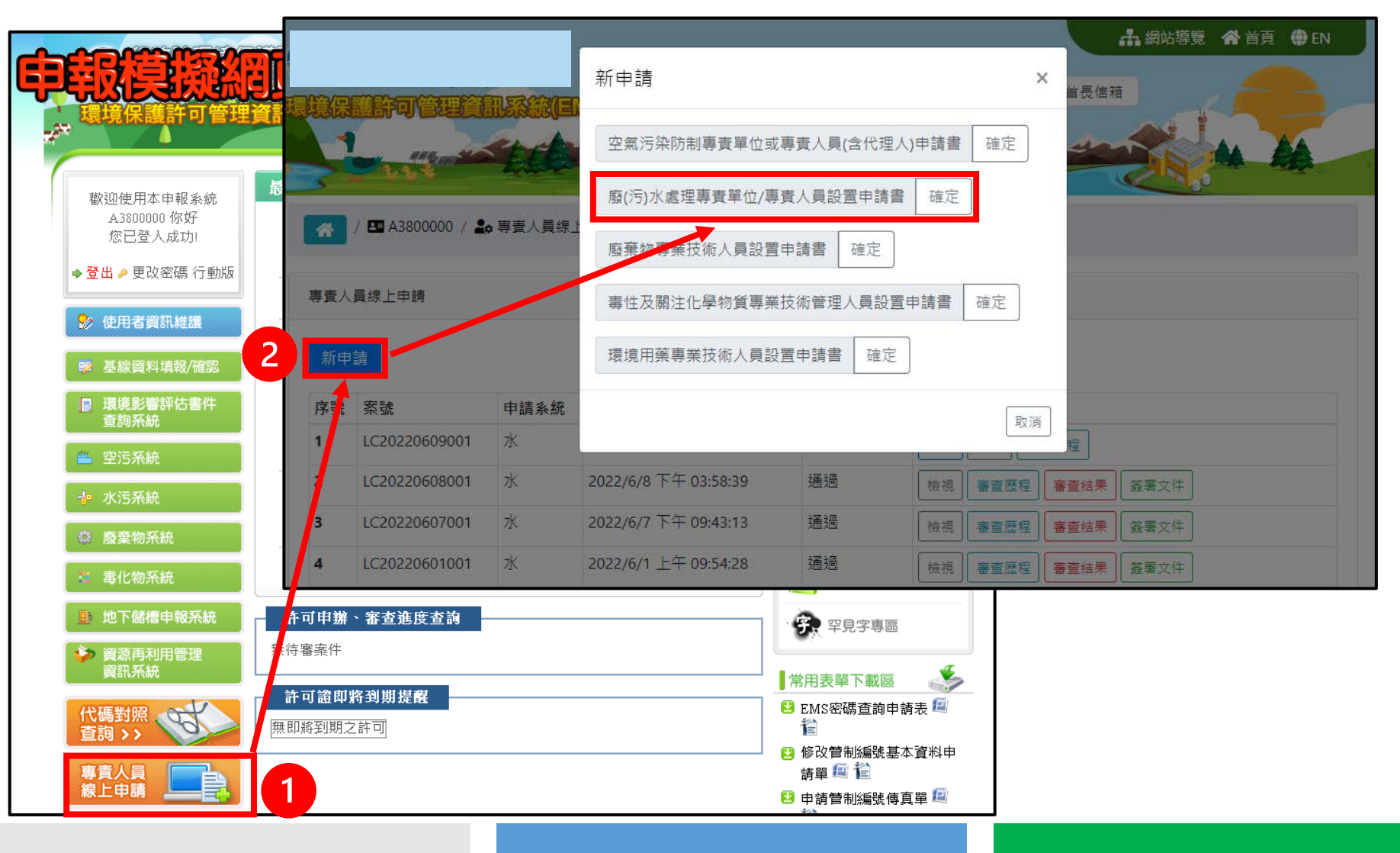

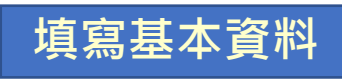

#### ●填寫申請基本資料,並上傳「廢(污)水專責單位及人員設置(變更)申 請書」之證明文件。

|                                   |                   | 共同設置者之其                                    | 共间级曾客之其他共间對應                                      |                                                 |            |            |  |  |
|-----------------------------------|-------------------|--------------------------------------------|---------------------------------------------------|-------------------------------------------------|------------|------------|--|--|
| 廢(污)水處理專賣單位/專賣人員設置申請書             |                   | 共同設置                                       | 物输入共同設置管制編號                                       |                                                 | 新潮         |            |  |  |
| 基本資料                              |                   | <ul> <li> <del>前</del>3前44     </li> </ul> |                                                   |                                                 |            |            |  |  |
| 事業或污水下水道系統名稱: A3800000 測試公司       |                   | 應設置專賓等級                                    |                                                   |                                                 |            |            |  |  |
| 管制编號: A3800000                    |                   | ● 非實單位                                     | 0                                                 | 甲級專責人員 0 乙級:                                    | 非资人员       |            |  |  |
| 事業或污水下水道条統地址: 臺北市大同區OOO踏A-300000號 | 由EMS系統表C帶入,申請者    | 應設置專賓等級;                                   | 2現機媒件依據                                           |                                                 |            |            |  |  |
| 負責人: 高階線                          | 無須填寫              | 毎日許可核准                                     | 發(污)水產生量: 12.56                                   |                                                 | 立方公尺       |            |  |  |
| 聯絡人姓名: 水環保聯絡                      |                   | ■ 原廢(汚)                                    | 水未經處理前・含身實人員設置管                                   | P理辦法附表二所列物質、目語過放流水標準。                           |            |            |  |  |
| 聯絡電話: 02-23117733                 |                   | □ 原廢(汚)<br>■ 左端反/                          | 水未經處理前・未含專賓人員設置<br>法經主號優願認定信節重大素以終                | (管理辦法附表二所列物質,或含附表二所列物)<br>向工或快采者,於由結准工(楽)       | 新但未認過放流水標準 |            |  |  |
| 電子郵件地址: showbebe@eri.com.tw       |                   |                                            | AND R. J. H. MERSING AND STRUCTURE CONTACT        | A record to an end of the second second         |            |            |  |  |
| 行動電話: 0900-123456                 |                   | · 安吉人員應步选:                                 | 2週用條件現構                                           |                                                 |            |            |  |  |
|                                   |                   | <ul> <li>&gt; 序設置き</li> </ul>              | ()(污) 水素理專支單位之事業或污水                               | K下水道系統。                                         |            |            |  |  |
| 事業或污水下水道系統別                       | 屬全量委託處理或納入污水下水道系統 | <ul> <li>服務戶業</li> </ul>                   | · 國國乙國發(丙)水區理等夏入員之<br>[建二千戶以上之社區專用污水下水            | 2公共污水下水炉永能、工业阵势用污水下水炉5<br>水道系统。                 | 94.800 *   |            |  |  |
| <ul> <li>事業</li> </ul>            | ○ 류               | 0 應設置用                                     | 超或乙級廢(污)水處理專責人員目                                  | QIANTEALL2# 依實際                                 | § 情形填寫     |            |  |  |
|                                   |                   | ○ 三年內求                                     | 本法所定之情節重大目經處以停工                                   | II(薬)・申請復II(薬)之事真                               |            |            |  |  |
| ○ 具他描定地區或場所專用污水下水道素流              |                   | <ul> <li>一 不須專問</li> </ul>                 | -                                                 |                                                 |            |            |  |  |
| ○ 工業區専用污水下水道系統                    |                   | 息設置之代理人。                                   | 188                                               | 廖設置2名代理人之現模條件保                                  | x3簿        |            |  |  |
| ○ 公共污水下水道系統                       |                   | 志設置代理人                                     | 同語 1 🗸                                            | <ul> <li>名</li> <li>序設置務(汚)水成理事</li> </ul>      | 9實單位       |            |  |  |
| ○ 社區専用污水下水道系統                     |                   |                                            |                                                   | □ 鲁宾人装任奥宾人员                                     |            | 1          |  |  |
|                                   |                   | 機構檢附文件                                     |                                                   | ——————————————————————————————————————          | ¥量申請資料]    | 之個人        |  |  |
| 共同設置者之其他共同對象                      |                   | 建筑尺寸400X30                                 | 0.檔案大小10MB以下,必須計算itjpg.jp                         | pegpegberghergherghergherghergherghergherghergh | ——往使田圖     | ににん        |  |  |
|                                   |                   | 切結書 趨                                      | 運檔案 未選返任何檔案 · · · · · · · · · · · · · · · · · · · |                                                 | 正区川画       | 田公公        |  |  |
| 共同設置 請輸入共同設置管制編號                  | 依實際情形填寫           | 廢水專實設置                                     | 切結書請至此下載 🛓 廢水身實設置                                 |                                                 |            | <u></u> 尔凯 |  |  |
| • 無資料                             |                   | <b>T</b> -*                                |                                                   | 將自動增力                                           | 旧浮水印及加     | 出儲行        |  |  |
|                                   |                   |                                            |                                                   |                                                 | 1          | ,          |  |  |
|                                   |                   |                                            | 富資料填                                              | 易   反上   得   元   整   ,                          |            |            |  |  |
|                                   |                   |                                            | 即可點選                                              | 下一步填寫欲                                          |            |            |  |  |
|                                   |                   |                                            | 設置專責                                              | 行人員之資料                                          |            | 8          |  |  |

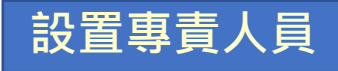

如欲新申請/重新設置專責人員資料,請依步驟操作,並上傳附件;若本次無須設置專責人員則不須操作此步驟。

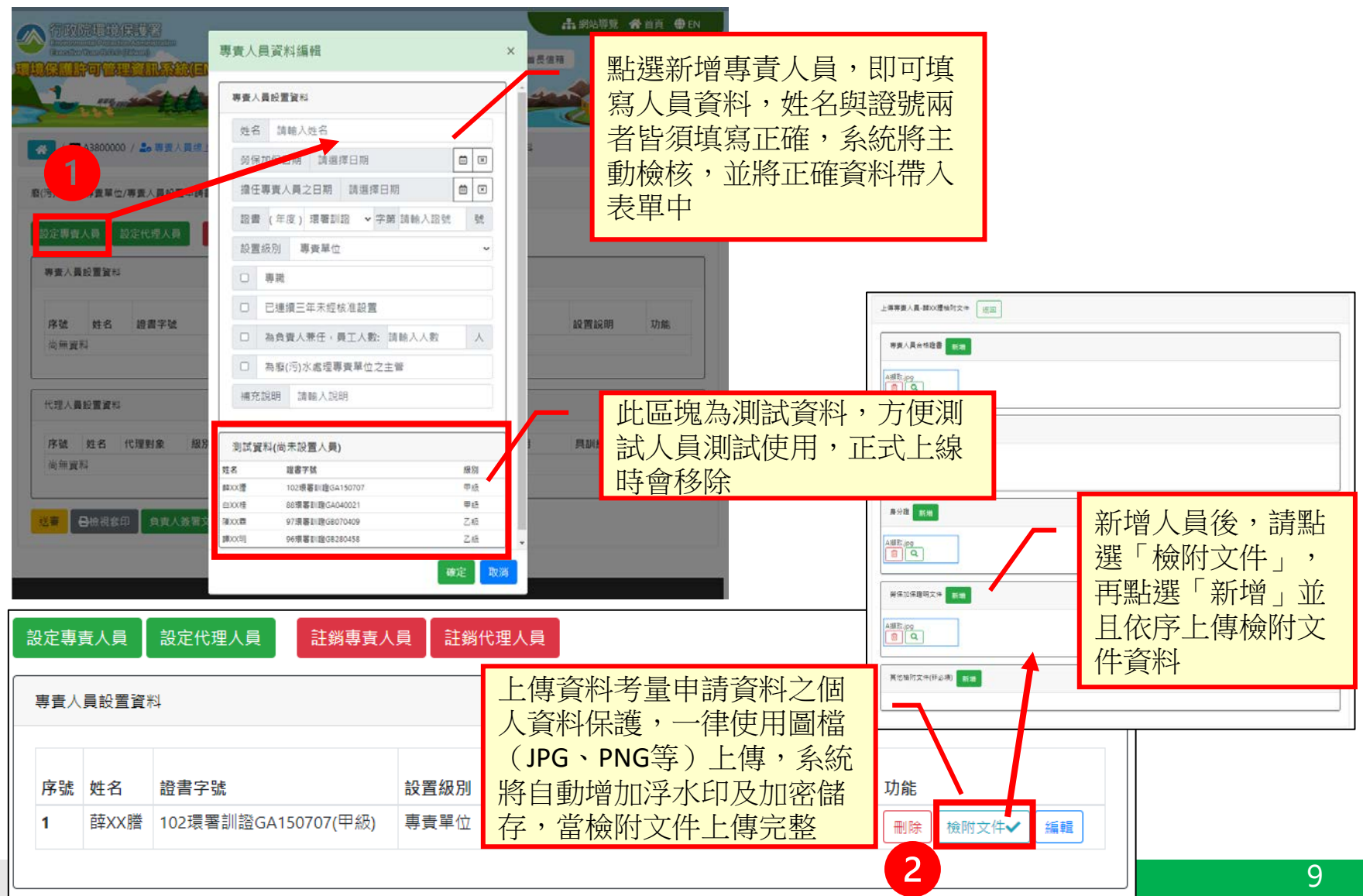

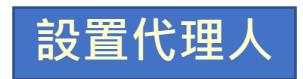

如欲新申請/重新設置代理人資料,請依步驟操作,並上傳附件;若本次無須設置代理人則不須操作此步驟。

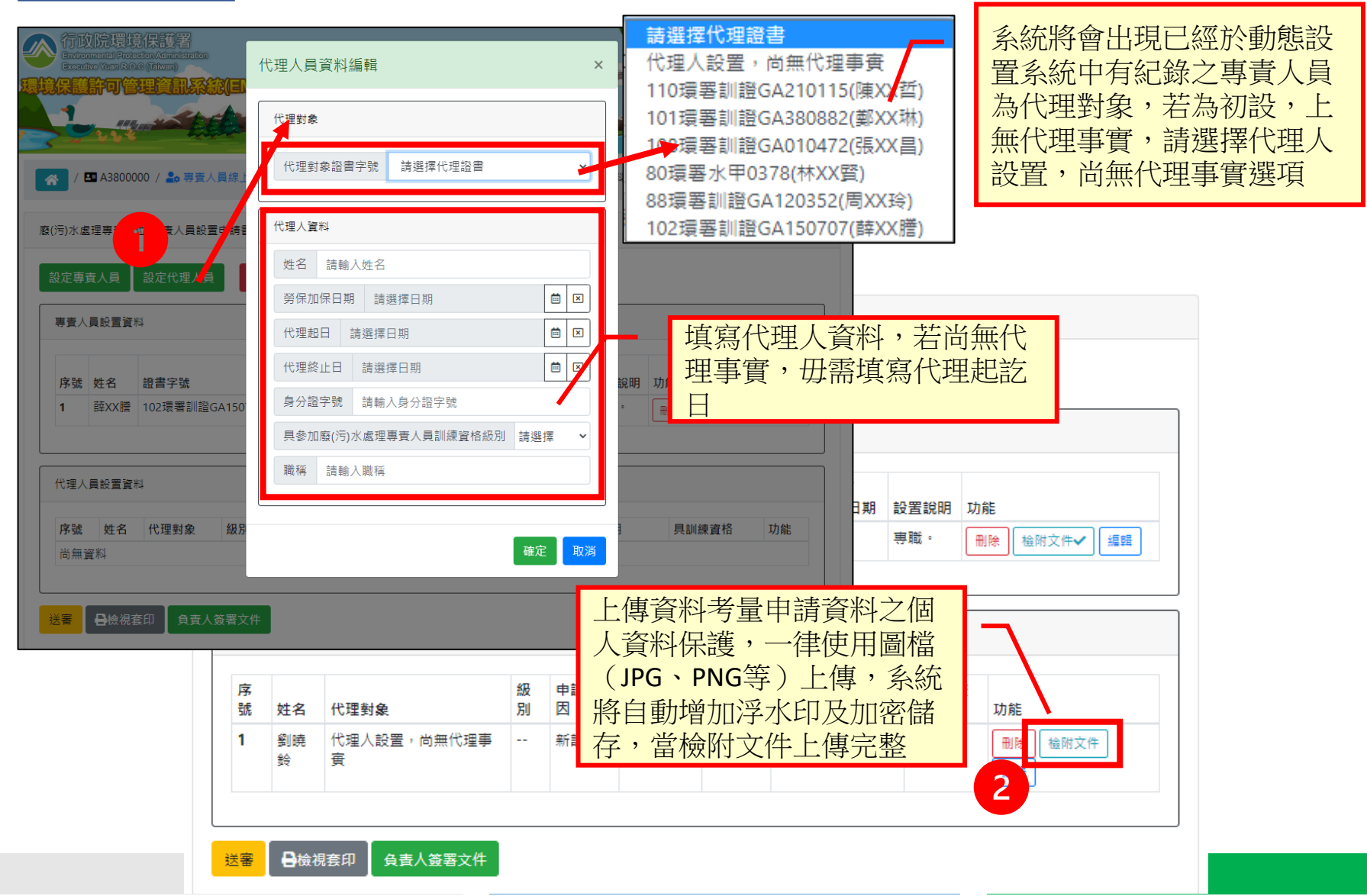

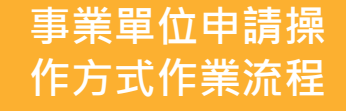

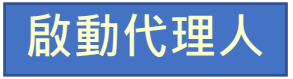

如原設置尚無代理事實之代理人,若發生代理事實時,則可依此步驟作業;
 若本次無須設置代理人則不須操作此步驟。

|                                                  | 代理人員資料編輯 ×                                  | 中 第5            | 1999 <b>A</b> 1 | EIA ⊕EN                   |     |       |            |            |                        |                    |             |
|--------------------------------------------------|---------------------------------------------|-----------------|-----------------|---------------------------|-----|-------|------------|------------|------------------------|--------------------|-------------|
| 1 manual total                                   | 代理對象                                        | and             | -               | AA                        |     |       |            |            |                        |                    |             |
| / 🖬 A3800000 / 🍰 期下 人名德山                         | 代理對象證書字號 101現響訓證GA380882(鄭ⅩX琳) ◆            | 4               | - 10            |                           |     |       |            |            |                        |                    |             |
| 取(污)水: /導費人員設置申時報                                | 代理人資料                                       | 設立              | 專責人員            | 設定代理人員 許務團                | 唐人  | 1 計斷作 | 代理人員       |            |                        |                    |             |
| 設定專責人員 設定代理人員                                    | 姓名 張 施                                      |                 |                 |                           |     |       | *+0/A      |            |                        |                    |             |
| 專費人員設置資料                                         | 労保加保日期 2022-06-06                           | - 專;            | <b>王人員設置</b>    | 資料                        |     |       |            |            |                        |                    |             |
| 序號 姓名 續書字號                                       | 代理設出 2022-06-08 回 回<br>代理該止日 2022-06-30 箇 回 | <sup>線眼</sup> 序 | 號 姓名            | 證書字號                      |     | 設置級別  | 申請原因       | 勞保加保日      | 擔任日期/<br>離職異動日期        | 設置說明               | 功能          |
| 1 薛XX權 102環審訓證GA150                              | 身分證字號 A11111111                             | 1               | 薛XX             | 謄 102環署訓證GA150707(甲編      | 級)  | 專責單位  | 新設         | 2022/6/9   | 2022/6/9               | 專職。                | ■除 檢附文件✔ 編輯 |
|                                                  | 我们加强(力)小路/王等員八員/mmm員10mx02 平版<br>難稱 清驗 遺稱   |                 |                 |                           |     |       |            |            |                        |                    |             |
| 代理人員設置資料                                         |                                             | avea (P3        | <b>王人員設置</b>    | 資料                        |     |       |            |            |                        |                    |             |
| 3 <u>48</u> 代理别象<br>1 <u>30</u> 歳 代理/<br><u></u> | 零啟動代理之代理人資                                  | 感感              | 姓名              | 代理對象                      | 級別  | 申請房   | 京 勞保加<br>日 | 保代理起日      | 代理終日/註錄<br>日期          | 尚日 具訓編<br>格        | 東資<br>功能    |
| 料                                                |                                             | 1               | 劉曉<br>鈴         | 代理人設置,尚無代理事實              |     | 新設    | 2022/6     | /9 员       | 統將自                    | 動此作                | 代理人判斷為      |
|                                                  |                                             | 2               | 王*華             | 110環署訓證GA210115(陳XX<br>哲) | 乙級  | 註銷    | [          | 手手         | e町<br>見<br>動<br>為<br>指 | <b>原先</b> 第<br>定代理 | 無代理事賞 王對象   |
|                                                  |                                             | 3               | 張*能             | 101環署訓證GA380882(鄒XX<br>琳) | 專責位 | 單異動   | 2022/6     | /6 2022/0/ | 8 2022/0/30            | + #x               | - 删除 - 一    |
|                                                  |                                             |                 |                 |                           | ~   |       |            |            |                        |                    |             |
|                                                  |                                             | 送箸              | 日檢              | 視套印 負責人簽署文件 \Lambda       |     |       |            |            |                        |                    |             |

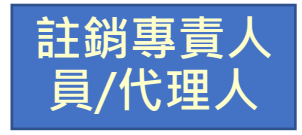

填寫欲註銷之專責人員/代理人資料,請依步驟操作;若本次無須註銷專責人員/代理人則不須操作此步驟。

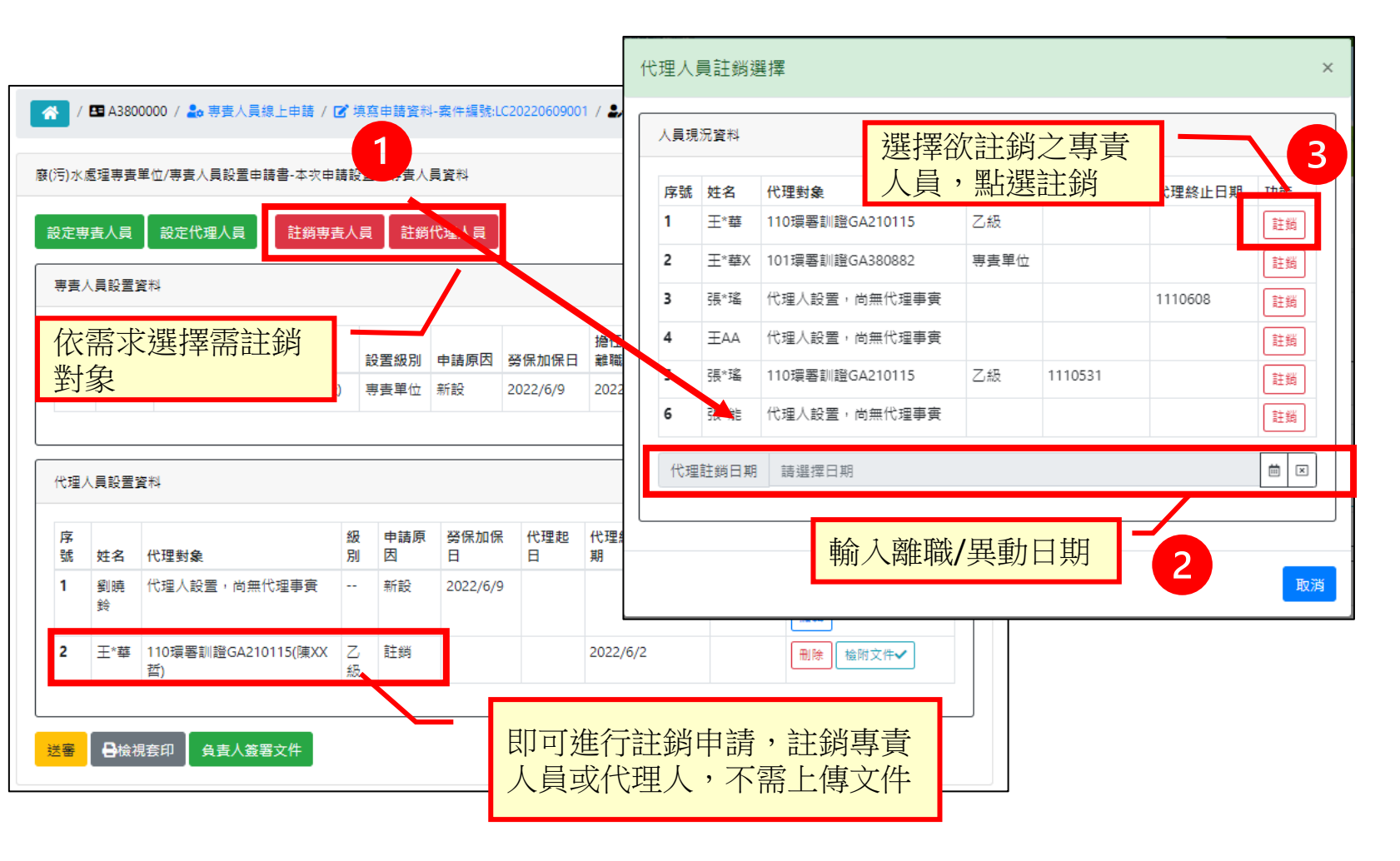

檢視及上傳簽 署申請文件

#### •資料完整上傳後即會出現檢核通過之符號,即可進行套印簽署, 上傳後即可提出申請。 廢(污)水處理專責單位/專責人員設置申請書-LC20220614001

| /                        | A3800       | 0000 / 🎝 專責人員線上申請 / 🗹            | 填寫        | 申請資料         | - 案件編號:し    | C2022060900 | 1 / 🎝 填寫人員設     | 置資料          |             | 戰或污水下水道系統名                                                                                                    | A3800000 測試公司                                                                                                    | 管制编辑                                                                                                    | A3800000                                                                                        |
|--------------------------|-------------|----------------------------------|-----------|--------------|-------------|-------------|-----------------|--------------|-------------|----------------------------------------------------------------------------------------------------|----------------------------------------------------------------------------------------------------|----------------------------------------------------------------------------------------------------|-------------------------------------------------------------------------------------------------|
|                          |             |                                  |           |              |             |             |                 |              |             | 南或污水下水罐系统地                                                                                                    | 臺北市大同區OOO路A3800000號                                                                                                    | 負責人                                                                                                    | 高豐綜                                                                                             |
| ∃)水慮<br>2<br>2<br>2<br>3 | 國理專責<br>費人員 | 單位/專畫人員設置申請書·本次申請<br>設定代理人員 註銷專責 | 設置に<br>人員 | 之專責人!<br>註銷( | 員資料         |             |                 |              |             | <b>戴</b> 或污水下水 <b>道</b> 系统別                                                                                                    | ○事業<br>□ 其他指定地區或場所專用污水下水道<br>糸統<br>□ 工業區專用污水下水道系統<br>□ 公共污水下水道系統<br>□ 社區專用污水下水道系統                                                                                                    | 屬全里委託處理或納入污<br>水下水道系統                                                                                                    | 21是                                                                                             |
|                          |             |                                  |           |              |             |             |                 |              |             | <b>各人姓名</b>                                                                                                    | 水谱保聯絡                                                                                                    | 連絡電話                                                                                                    | 02-23117733                                                                                     |
| 專責人                      | 、員設置資       | 資料                               |           |              |             |             |                 |              |             | 子郵件地址                                                                                                    | showbebe@eri.com.tw                                                                                                    | 行動電話                                                                                                    | 0900-123456                                                                                     |
|                          |             |                                  |           |              |             |             |                 |              |             | 同設置者 <sup>1</sup> 之其他共同<br>配                                                                                                    | 1. 無                                                                                                    |                                                                                                    |                                                                                                 |
| 序號                       | 姓名          | 證書字號                             | 設         | 置級別          | 申請原因        | 勞保加保日       | 擔任日期/<br>離職異動日期 | 設置說明         | 功能          | 设置專責等級                                                                                                    | <ul> <li>♡ 専責單位</li> <li>□ 甲級專責人員</li> <li>□ 乙級專責人員</li> </ul>                                                                                                    |                                                                                                    |                                                                                                 |
| 1                        | 薛XX膳        | 着 102環署訓證GA150707(甲級)            | 專         | 責單位          | 新設          | 2022/6/9    | 2022/6/9        | 專職。          | 刪除 檢附文件✔ 編輯 | 設置專賣等級之規模條                                                                                                    | 每日許可核准廢(污)水產生量:12.56立                                                                                                    | 1方公尺                                                                                                    |                                                                                                 |
|                          |             |                                  |           |              |             |             |                 |              |             | <b>安</b> 擁                                                                                                    | <ul> <li>○ 原種(汚)水未經處理前未含專賣人員並<br/>放設水標準</li> <li>□ 原種(汚)水未經處理前含專賣人員設置</li> <li>○ 有違反本法經主管機關認定情節重大</li> </ul>                                                                                                    | 2置管理辦法 <sup>2</sup> 附表二所列物<br>2管理辦法 <sup>2</sup> 附表二所列物質<br>處以停工或停業者·於申請                                                                   | 質或含附表二所列物質(<br>目超過放流水標準<br>復工(業)                                                                |
| 代理人                      | 、員設置資       | 管料                               |           |              |             |             |                 |              |             | 責人員應專職之適用條<br>視模                                                                                                    | <ul> <li>□ 應設置廢(污)水處理專賣單位之事案</li> <li>□ 應設置甲級或乙級廢(污)水處理專賣/</li> <li>☑ 服務戶數邊二千戶以上之社區專用污:</li> <li>□ 應設置甲級或乙級廢(污)水處理專賣//</li> </ul>                                                                                             | 或污水下水道系統。<br><員之公共污水下水道系統<br>水下水道系統。<br><員目員工人數五百人以上:                                                                                      | ·工業區專用污水下水源<br>2事業或其他指定地區或                                                                      |
| 序號                       | 姓名          | 代理對象                             | 級<br>別    | 申請原<br>因     | 勞保加保<br>日   | 代理起日        | 代理終日/註銷日<br>期   | 日 具訓練:<br>格  | 到<br>功能     |                                                                                                    | 污水下水道系統。<br>□三年內有本法所定之情節重大目經處<br>污水下水道系統。<br>□不須專職。                                                                                                    | 以停工(業)・申請復工(業)之                                                                                                    | 事業或其他指定地區或                                                                                      |
| •                        | 劉晓<br>鈴     | 16) 建八酸量,问無16) 建争員               |           | 利益           | 2022/0/9    |             |                 | 44 MX        | 刪除檢附文件✔     | 设置之代理人員願 <sup>3</sup>                                                                                                    | 康設置1名代理人                                                                                                    | 應設置2名代理人之規模<br>條件依據                                                                                                    | □ 應設置廢(汚)水;<br>單位<br>□ 負責人兼任專責人                                                                 |
| 2                        | ±**         | 漫響訓證GA210115(陳XX                 |           | 註銷           |             |             | 2022/6/2        |              | 刪除 檢附文件✔    | 累設置員額4                                                                                                    | 甲級專責人員1名<br>乙級專責人員0名<br>代理人1                                                                                                    |                                                                                                    |                                                                                                 |
| -                        | Diak        |                                  |           |              |             |             |                 |              |             | 0.51.52                                                                                                    |                                                                                                    |                                                                                                    |                                                                                                 |
| 蕃                        | ₩限得         |                                  |           |              |             |             |                 |              |             | 王大明                                                                                                    | 月正大                                                                                                    | C                                                                                                    | 0專用章                                                                                            |
|                          |             | 送                                | 出         | 申            | 請前          | 請檢社         | 見資料             | 是否           | E           | 核定結果                                                                                                    | □ 符合規定<br>□ 不符合規定<br>個註説明:                                                                                                    | I                                                                                                    |                                                                                                 |
|                          |             | 石在                               | 俪         | 言唱           | <b>,</b> 前在 | 在FIT2       | 态<br>罗田 [       | <b>-∏,</b> ; | 違う          | 核定文號                                                                                                    |                                                                                                    | 核定日期                                                                                                    | 中華民國 年 月 日                                                                                      |
|                          |             | 描                                |           | 傳            | 发,          | 再提出         | 出送審             |              | 114         | 註1:二以上之事樂共同設置廢<br>申請共同設置專賞單位或人員<br>註2: 傳寶人員設置管理對法<br>註3:最后置廢(污)水處理專買<br>之規程條件依據」。<br>註4:我置廢(污)水處理專買<br>援。專業或污水下水道条統應<br>質人員資格後:提擇(污)水處理專覧<br>提4:各價養人養任廢(污)水處理專覧<br>治時兼低意意,對水時熟過<br>當,於得養人養任辱(污)水處理 | (污)水(前)處理設施,經直轄市,縣(<br>、為「廢(污)水處理專資和位式人員設置<br>夏都位或負責人參任局(污)水處理專責人<br>以同之間領,超給低男定施設置之間觀者。<br>,與實格後,讓攝非早以上未設置為所(污)<br>於屆滿後15日內,檢具完成到職訓練證明的<br>經極准起置者。<br>無專責人員者,始類填寫,專票或以其依指定<br>許可證(文件)所登記之負責人或負責人投<br>專實人員,<br>要實人員者,應填寫員工人數。 | 市)主管機關核准、得由設置及管理辦法」簡構。<br>具者、應設置至少2名代理人<br>得加減其同一級別之代理人<br>)水處理專其人員者、應於至<br>)水處理專其人員者、應於至<br>主管機關報備、新設立第1<br>地區或場所專用污水下水道。<br>權之代理人,且取得廢(污 | 2(前)處理設施者填寫<br>、並續填「應設置2名代<br>之人數。<br>職翌日起6個月內完成到<br>次中請設置者・不得設置<br>糸統頁工人數50人以下・<br>)水處理專覧人與合格語 |

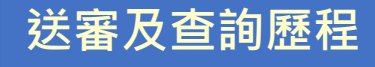

#### ■ ●送審。後續審查狀態系統將以該電子郵件告知,設置或註銷核定後,則會 正式函復。

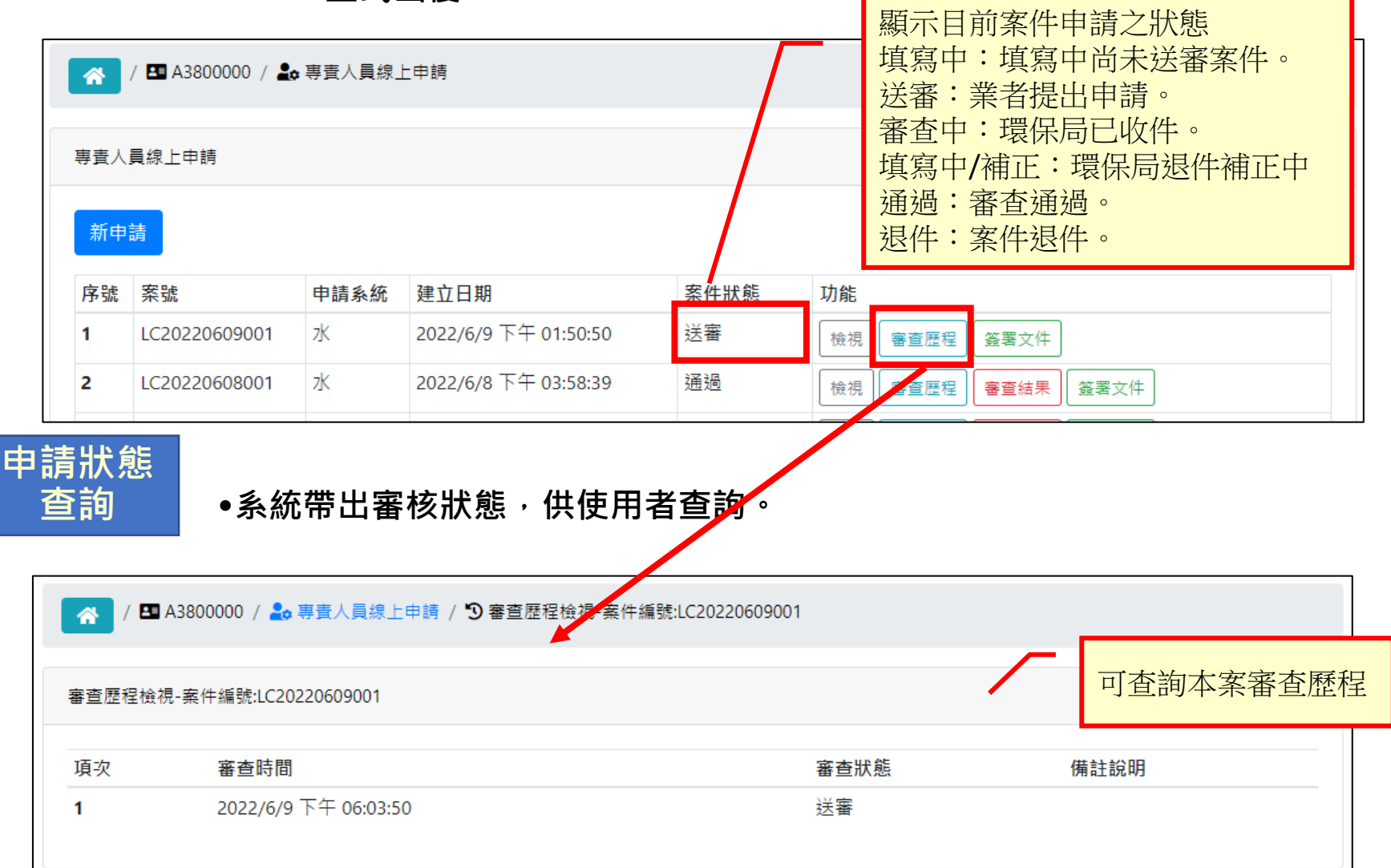

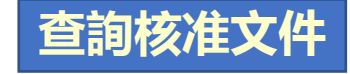

#### •環保局完成審查並上傳核准文件後,可於系統案件列表中自行下載核准文 件留存備查。

| 專責人 | -<br>与査人員線上申請 |      |                       |      |                                    |  |  |  |  |  |  |
|-----|---------------|------|-----------------------|------|------------------------------------|--|--|--|--|--|--|
| 新申  | 請             |      |                       |      |                                    |  |  |  |  |  |  |
| 序號  | 案號            | 申請系統 | 建立日期                  | 案件狀態 | 功能                                 |  |  |  |  |  |  |
| 1   | LC20220609001 | 水    | 2022/6/9 下午 01:50:50  | 送審   | 檢視審查歷程。簽署文件                        |  |  |  |  |  |  |
| 2   | LC20220608001 | 水    | 2022/6/8 下午 03:58:39  | 通過   | 檢視 審查歷程 審查結果 簽署文件                  |  |  |  |  |  |  |
| 3   | LC20220607001 | 水    | 2022/6/7 下午 09:43:13  | 通過   | 檢視 審查歷程 審查結果 簽署文件                  |  |  |  |  |  |  |
| 4   | LC20220601001 | 水    | 2022/6/1 上午 09:54:28  | 通過   | 檢視 審查歷程 審查結果 簽署文件                  |  |  |  |  |  |  |
| 5   | LC20220530002 | 水    | 2022/5/30 下午 05:46:33 | 通過   | 檢視 審查歷程 審查結果 簽署文件                  |  |  |  |  |  |  |
| 6   | LC20220530001 | 水    | 2022/5/30 上午 08:33:25 | 通過   | 機視 審查歷程 審查結果 <sup>慶署3</sup> 下載文件留存 |  |  |  |  |  |  |
| 7   | LC20220529002 | 水    | 2022/5/29 下午 09:57:05 | 通過   | 檢視 審查歷程 審查結果 簽署文件                  |  |  |  |  |  |  |
| 8   | LC20220529001 | 水    | 2022/5/29 下午 09:20:06 | 通過   | 檢視 審查歷程 審查結果 核准文件 簽署文件             |  |  |  |  |  |  |

- 審查問題請電洽所在地環保局
- EMS系統問題請洽環境部免費專線: 0800-059-777

- 法規相關問題諮詢: 02-2775-3919 分機 217陳先生、
   247周先生、207林小姐
- 水系統操作問題諮詢: 02-2778-8500 分機 331顏先生、
   213黃先生、231林先生、322林小姐

# Thank You